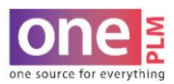

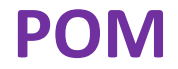

## **APPAREL ONLY: DRESS FORMS**

All POM pages are required to indicate the dress form related to the BASE size of the POM page. Note: The base size will be checked in the sample size row. The BASE size column will be highlighted.

| of Measure <u>Hide / Show</u> |        |        |             |        |    |   |          |   | Siz | ze/Active <u>Hid</u> | e / Show |    |    |    |                                                                                                    |
|-------------------------------|--------|--------|-------------|--------|----|---|----------|---|-----|----------------------|----------|----|----|----|----------------------------------------------------------------------------------------------------|
|                               |        |        | Size Code   | 000    | 00 | 0 | 2        | 4 | 6   | 8                    | [10]     | 12 | 14 | 16 | 18                                                                                                    |
| POM Description               | Tol(-) | Tol(+) | Active Ind  | $\Box$ |    |   | <b>V</b> |   |     | <b>~</b>             |          |    |    |    | Image: A start and a start a start |
|                               |        |        | Sample Size |        |    |   |          |   |     |                      |          |    |    |    |                                                                                                    |

1. On the POM page, in the Dress Form 1 field window, click the magnifying glass to search.

| View Fit Evals Create                                                                                                    | Fit Eval Add Points of Me                                                                                                    | easure             | Copy POM Code(s)                                                                                                    | Change Si          | ze Range                                      | Change             | Tolerand |
|----------------------------------------------------------------------------------------------------|----------------------------------------------------------------------------------------------------|--------------------|----------------------------------------------------------------------------------------------------|--------------------|-----------------------------------------------|--------------------|----------|
| <ul> <li>Points of Measurement</li> </ul>                                                                                                    | ent 🔦 📈                                                                                                    |                    |                                                                                                    |                    |                                               | ≪1                 | 2 >      |
| arent Information                                                                                                    |                                                                                                    |                    |                                                                                                    |                    |                                               | 1                  |          |
| Description E<br>SHAWL COLLAR BLAZER                                                                                                    | Development Stage Style St<br>DEVELOPMENT CONFI                                                                                                    | tatus<br>RMED      | Technical Des<br>KALLIE DURA                                                                                        | igner Des<br>NT DH | igner<br>AMEER TAS                            | SHN                |          |
| 4                                                                                                    |                                                                                                    |                    |                                                                                                    |                    |                                               |                    | •        |
| olerance Information                                                                                                    |                                                                                                    |                    | Grading Information                                                                                                 | n                  |                                               |                    | F        |
| <ul> <li>■</li> <li>■</li></ul> | POM Page Description                                                                                                    |                    | Grading Information<br>Size Range                                                                                   | n                  | Grading                                       | g Size             | •        |
| Interance Information Page Sort                                                                                                    | POM Page Description<br>R - NEW PRADA - KENWO                                                                                                    | O 240(             | Grading Information<br>Size Range<br>LADIES (000-20)                                                                | n                  | Grading<br>10                                 | g Size             | •        |
| elerance Information<br>Page Sort                                                                                                    | POM Page Description<br>R - NEW PRADA - KENWO<br>Tolerance Model                                                                                              | O 240(             | Grading Information<br>Size Range<br>LADIES (000-20)<br>Grading Method                                              | ı                  | Grading<br>10<br>UM                           | g Size             | •        |
| olerance Information     Page Sort     Create Date                                                                                                    | POM Page Description<br>R - NEW PRADA - KENWO<br>Tolerance Model<br>R - NEW PRADA -<br>KENMOG 2000 MS                                                         | O 240(             | Grading Information<br>Size Range<br>LADIES (000-20)<br>Grading Method<br>Cumulative                                | 1                  | Grading<br>10<br>UM<br>IN                     | g Size             | •        |
| Olerance Information Page Sort Create Date 12/12/2019                                                                                                    | POM Page Description<br>R - NEW PRADA - KENWO<br>Tolerance Model<br>R - NEW PRADA -<br>KENWOO 240GMS<br>(RS1)                                                 | O 240(             | Grading Information<br>Size Range<br>LADIES (000-20)<br>Grading Method<br>Cumulative<br>Grading Model Nan           | n                  | Grading<br>10<br>UM<br>IN<br>Numbe            | g Size             | •        |
| iolerance Information Page Sort Create Date 12/12/2019                                                                                                    | POM Page Description<br>R - NEW PRADA - KENWO<br>Tolerance Model<br>R - NEW PRADA -<br>KENWOO 240GMS<br>(RS1)                                                 | O 240(             | Grading Information<br>Size Range<br>LADIES (000-20)<br>Grading Method<br>Cumulative<br>Grading Model Nan<br>LADIES | n                  | Grading<br>10<br>UM<br>IN<br>Numbe<br>Fractio | g Size<br>r Format | •        |
| iolerance Information Page Sort Create Date 12/12/2019 Hide Grading                                                                                                    | POM Page Description<br>R - NEW PRADA - KENWO<br>Tolerance Model<br>R - NEW PRADA -<br>KENWOO 240GMS<br>(RS1)<br>Vendor                                       | O 240(             | Grading Information<br>Size Range<br>LADIES (000-20)<br>Grading Method<br>Cumulative<br>Grading Model Nan<br>LADIES | n                  | Grading<br>10<br>UM<br>IN<br>Numbe<br>Fractio | ç Size<br>r Format | •        |
|                                                                                                    | POM Page Description<br>R - NEW PRADA - KENWO<br>Tolerance Model<br>R - NEW PRADA -<br>KENWOO 240GMS<br>(R51)<br>Vendor                                       | 0 240(             | Grading Information<br>Size Range<br>LADIES (000-20)<br>Grading Method<br>Cumulative<br>Grading Model Nan<br>LADIES | n                  | Grading<br>10<br>UM<br>IN<br>Numbe<br>Fractio | r Format           | •        |
|                                                                                                    | POM Page Description<br>R - NEW PRADA - KENWO<br>Tolerance Model<br>R - NEW PRADA -<br>KENWOO 240GMS<br>(RS1)<br>Vendor<br>Dress Form 2                       | 0 240(             | Grading Information<br>Size Range<br>LADIES (000-20)<br>Grading Method<br>Cumulative<br>Grading Model Nan<br>LADIES | ne                 | Grading<br>10<br>UM<br>IN<br>Numbe<br>Fractio | g Size<br>r Format | •        |
|                                                                                                    | POM Page Description<br>R - NEW PRADA - KENWO<br>Tolerance Model<br>R - NEW PRADA -<br>KENWOO 240GMS<br>(RS1)<br>Vendor<br>Vendor<br>Dress Form 2             | Q<br>Q             | Grading Information<br>Size Range<br>LADIES (000-20)<br>Grading Method<br>Cumulative<br>Grading Model Nan<br>LADIES | n                  | Grading<br>10<br>UM<br>IN<br>Numbe<br>Fractio | g Size<br>r Format | •        |
|                                                                                                    | POM Page Description<br>R - NEW PRADA - KENWO<br>Tolerance Model<br>R - NEW PRADA -<br>KENWOO 240GMS<br>(RS1)<br>Vendor<br>Vendor<br>Dress Form 2<br>Business | 0 240(<br><b>२</b> | Grading Information<br>Size Range<br>LADIES (000-20)<br>Grading Method<br>Cumulative<br>Grading Model Nan<br>LADIES | n                  | Grading<br>10<br>UM<br>IN<br>Numbe<br>Fractio | g Size             | Þ        |

2. The Form Codes window will open. Type ahead the dress form code in the Description Contains Field. Click **Search**.

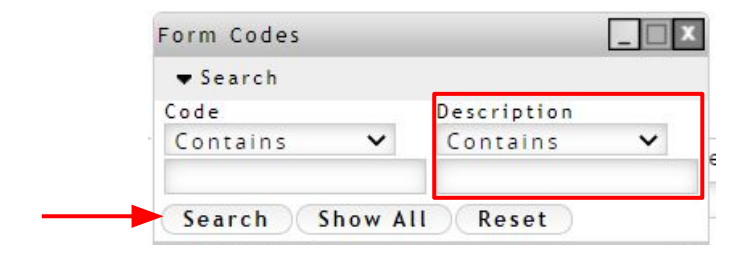

CONFIDENTIALITY NOTICE: This document is property of Kohl's, Inc.

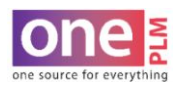

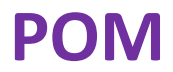

## **APPAREL ONLY: DRESS FORMS (CONT'D)**

- 3. If dress form code is unknown, click **Show All** to view a list of all dress forms.
- 4. There are multiple pages in the dress form list. To view other pages, click the numbers or arrows at the top or bottom of the page.

| ▼ Search           | <123.5 ►                  |
|--------------------|---------------------------|
| Code<br>Contains V | Description<br>Contains 🗸 |
| Search Show All    | Reset                     |
| Codev              | Description               |
| 12 HF              | KOS-ABG012H-05            |
| BOY 12             | KOS-BBY0012-0909          |
| G12                | KOS-GGL0012-0510          |
| GPL 12             | KOS-GPL0012-0705          |
| HF MEN             | KOS-HMN0023-0506          |
| WM HF              | KOS-HWS0022-0505          |
| 2XB                | KOS-MMN02XL-0705          |
| MEN 40             | KOS-MMN040H-1604          |
| MEN                | KOS-MMNMEDM-0505          |
| 6 86               | KOS-UBG0006-0510          |

5. Double click on dress form code to select.

| ▼ Search      |      |                  |           | 4 1 2 3 4 5 |  |  |
|---------------|------|------------------|-----------|-------------|--|--|
| Code          | Desc | ription          |           |             |  |  |
| Contains 🗸    | Cor  | ntains           | ~         |             |  |  |
| Search Show A |      | Reset            |           |             |  |  |
| Codev         |      | D                | escript   | ion▼        |  |  |
| 3T HF         |      | KOS-UTD          | 3 TAH - 0 | 510         |  |  |
| JR9           |      | KOS-WJR0009-1604 |           |             |  |  |
| M 8           |      | KOS-WMS0008-1509 |           |             |  |  |
| M10           |      | KOS-WM           | 50010-0   | 1503        |  |  |
| M10 R         |      | KOS-WM           | 50010-1   | 509         |  |  |
| CURVYSZ8      |      | KOS-WM           | 508FC-    | 1604        |  |  |
| MBLY7         |      | KOS-WMT7MAB-1605 |           |             |  |  |
| MBLY9         |      | KOS-WMT9MAB-1605 |           |             |  |  |
| JR 18P        |      | KOS-WPL          | 0018-0    | 504         |  |  |
| D18W P        |      | KOS-WPI          | 0018.1    | 511         |  |  |

The Form Description will be added to the Dress Form 1 field.
 Note: Some product categories require additional dress forms. Dress Form 2 field is for these additional dress forms.

| Hide Grading         |    | Vendor       |    |
|----------------------|----|--------------|----|
| Select               | ~  |              | Q, |
| Dress Form 1         |    | Dress Form 2 |    |
| <br>KOS-WMS0010-1509 | Q, |              | Q, |
| Customer             |    | Business     |    |
| WOMENS               | Q, | SPORTSWEAR   | Q, |
| Size Indicator       |    |              |    |
| REGULAR              | Q, |              |    |

CONFIDENTIALITY NOTICE: This document is property of Kohl's, Inc.